# Faculty Annual Report Guide: Advising

### Contents

| Advising Overview                                     | 2 |
|-------------------------------------------------------|---|
| Advising Section A: General (Required)                | 3 |
| Advising Section B: Undergraduate Students (Optional) | 4 |
| Advising Section C: Masters Students (Optional)       | 5 |
| Advising Section D: Doctoral Students (Optional)      | 6 |
| Advising Section E: Attachments (Optional)            | 7 |
| Tagging Advising Activity with a Semester and Year    | 8 |

### Advising Overview

| Advising                                                                                            |                                                                                                    |                                                                          |                                           |                                             |                                                                                                    |                                                                                                    |                                                                                                    |                                      |                                        |                                                                                                    |                                       |                                         |                                                                              |                                | Help    |
|----------------------------------------------------------------------------------------------------|----------------------------------------------------------------------------------------------------|--------------------------------------------------------------------------|-------------------------------------------|---------------------------------------------|----------------------------------------------------------------------------------------------------|----------------------------------------------------------------------------------------------------|----------------------------------------------------------------------------------------------------|--------------------------------------|----------------------------------------|----------------------------------------------------------------------------------------------------|---------------------------------------|-----------------------------------------|------------------------------------------------------------------------------|--------------------------------|---------|
| Number of<br>students for whom<br>you provided a<br>recommendation<br>(letter, phone call,<br>etc.) | Number of<br>students whom you<br>assisted in their<br>application for<br>university or<br>national fellowship<br>or scholarship | Total<br>number<br>of hours<br>spent ≎<br>advising<br>during the<br>term | Undergraduate<br>Students - ≎<br>Assigned | Undergraduate<br>Students - ≎<br>Unassigned | How many times<br>did you require<br>each of your<br>undergraduate<br>advisees to meet<br>with you during the<br>semester? | How many group<br>academic<br>guidance<br>meetings for<br>students did you<br>participate in,<br>either arranged by<br>you or others? | Describe your<br>advising activities<br>with undergraduate<br>students                                                            | Masters<br>Students<br>-<br>Assigned | Masters<br>Students - \$<br>Unassigned | Describe<br>your<br>advising<br>activities<br>with<br>masters<br>students                          | Doctoral<br>Students<br>-<br>Assigned | Doctoral<br>Students - \$<br>Unassigned | Describe<br>your<br>advising<br>activities ≎<br>with<br>doctoral<br>students | Start<br>Semester <sup>≎</sup> | Actions |
| 1 - 10                                                                                              | 1 - 10                                                                                                    | 61 - 70                                                                  | 11 - 20                                   | 21 - 30                                     | 1 - 10                                                                                                    | 1 - 10                                                                                                    | Undergraduate students<br>would email me ahead<br>of time with an agenda<br>for our meeting, then we<br>would meet and<br>discuss | 1 - 10                               | 0                                      | Masters<br>students<br>woud most<br>often meet<br>me for advice<br>on their<br>research<br>papers. | 1 - 10                                | 0                                       | I would help<br>doctoral<br>students<br>with their<br>dissertation<br>ideas. | Spring 2018                    | ∕0∎     |
| Add                                                                                                 |                                                                                                    |                                                                          |                                           |                                             |                                                                                                    |                                                                                                    |                                                                                                    |                                      |                                        |                                                                                                    |                                       |                                         |                                                                              |                                |         |

The Advising Form enables you to report the number of students you advise and the nature of your advising. To report advising

Add activities, click on the

button.

Any previously created Advising activities will also be listed and you can edit, delete, or duplicate any of these previously reported activities.

| Note: On the activity summary page (shown above) you might find     |
|---------------------------------------------------------------------|
| it helpful to use the duplicate button 브 to copy and revise one     |
| semester's advising to summarize a different semester. For          |
| example, you could copy Spring 2018 advising activities, relabel as |
| Fall 2018, and revise as necessary.                                 |
|                                                                     |

### Advising Section A: General (Required)

#### Appearance

| A | General                                                                                                    |                   |
|---|----------------------------------------------------------------------------------------------------|-------------------|
|   | Semester*                                                                                                    | Select Semester v |
|   | Number of students for whom you provided a recommendation (letter, phone call, etc.)                           | Select v          |
|   | Number of students whom you assisted in their application for university or national fellowship or scholarship | Select v          |
|   | Total number of hours spent advising during the term                                                           | Select v          |

#### Editing

All asterisked (\*) fields are required. If any are incomplete, then you will not be able to save your changes.

<u>Required</u>: Specify the semester and year that you advised students. This is referred to as "tagging" the semester (see p. 8)

<u>Optional</u>: Number of students for whom you provided a recommendation, assisted in their application for a university or scholarship, and total number of hours spent advising during the term.

*Note:* While none of the following sections is required to save an advising activity, it is likely that you will complete at least one section (B, C, or D) for advising undergraduate, masters, and/or doctoral students.

## Advising Section B: Undergraduate Students (Optional)

#### Appearance

| В | Undergraduate Students                                                                                           |             |
|---|----------------------------------------------------------------------------------------------------|-------------|
|   | Undergraduate Students - Assigned                                                                                | Select 💌    |
|   | Undergraduate Students - Unassigned                                                                              | Select 💌    |
|   | How many times did you require each of your undergraduate advisees to meet with you during the semester?         | Select 🔻    |
|   | How many group academic guidance meetings for students did you participate in, either arranged by you or others? | Select 👻    |
|   |                                                                                                    | + <         |
|   | Describe your advising activities with undergraduate students                                                    | 0           |
|   |                                                                                                    |             |
|   |                                                                                                    |             |
|   |                                                                                                    | P 0.WORDS _ |

#### Editing

<u>Optional</u>: The number of undergraduate students assigned or unassigned whom you advised, number of times you required undergraduates to meet with you, number of academic guidance meetings for students, and a description of your advising activities.

## Advising Section C: Masters Students (Optional)

#### Appearance

| Masters Students - Assigned Select ▼   Masters Students - Unassigned Select ▼   F+ 11pt ↓ B I 및 E E E E E E E E E E E E E E E E E E                                                                                                    | Ī×.        |
|----------------------------------------------------------------------------------------------------|------------|
| Masters Students - Unassigned Select    + - 11pt - B I I I I I I I I I I I I I I I I I I I I I I I I I I I I I I I I I I I I I I I I I I I I I I I I I I I I I I I I I I I I I I I I I I I I I I I I I I I I I I I I I I I I I I I I I I I I I I I I I I I I I I I I I I I I I I | Ī.         |
| + <                                                                                                    | <u>T</u> × |
|                                                                                                    |            |
| a                                                                                                    | VORDS      |

#### Editing

Optional: The number of masters students assigned or unassigned to you whom you advised, and a description of your advising activities.

## Advising Section D: Doctoral Students (Optional)

#### Appearance

| D Doctor | Doctoral Students                                |        |     |   |   |   |   |   |  |     |    |  |   |  |   |             |  |
|----------|--------------------------------------------------|--------|-----|---|---|---|---|---|--|-----|----|--|---|--|---|-------------|--|
| Doctor   | al Students - Assigned                           | Select | t Ŧ |   |   |   |   |   |  |     |    |  |   |  |   |             |  |
| Doctor   | al Students - Unassigned                         | Select | t 🔻 |   |   |   |   |   |  |     |    |  |   |  |   |             |  |
| Descril  | be your advising activities with doctoral studer | + - <  | 11p | t | Ŧ | В | Ι | Ų |  | 100 | μ. |  | ≣ |  | Į | Ix<br>WORDS |  |

#### Editing

Optional: The number of doctoral students assigned or unassigned to you whom you advised, and a description of your advising activities.

### Advising Section E: Attachments (Optional)

#### Appearance

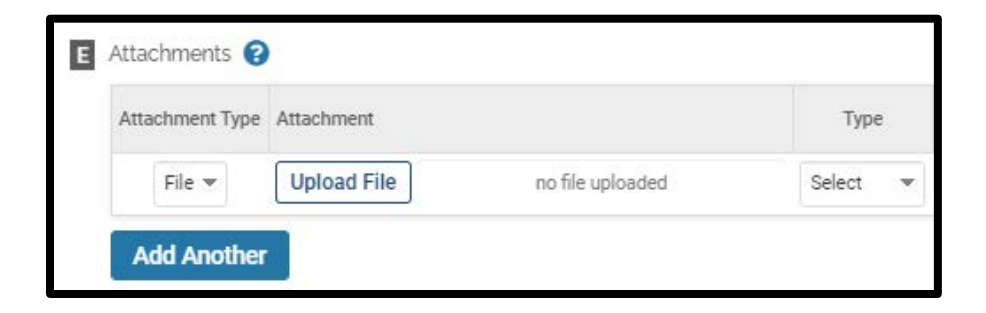

OR

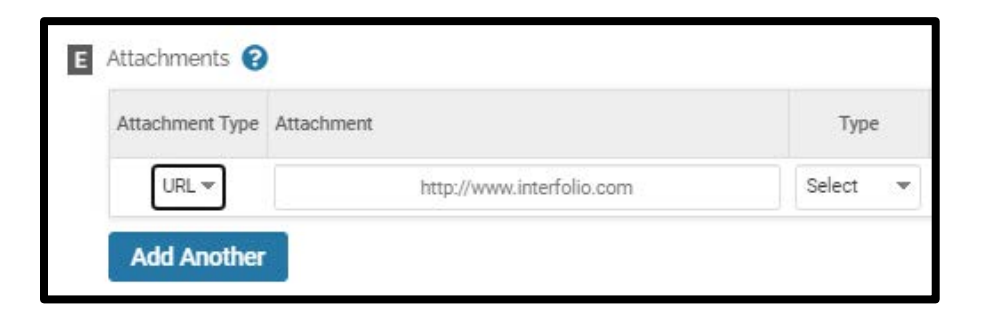

#### Editing

<u>Optional</u>: You can upload file attachments (e.g., recommendation letters written on behalf of students) or provide a URL to a website relevant to your advising.

### Tagging Advising Activity with a Semester and Year

For each advising activity, you must tag it by semester and year. This is how it is pulled into your Faculty Annual Report (e.g., advising activity during Fall 2017 will show up in your 2017 FAR).

| A | General                                                                                                    |        |   |    |      |    |
|---|----------------------------------------------------------------------------------------------------|--------|---|----|------|----|
|   | Semester*                                                                                                    | Fall   |   | ΨF | 2017 | 77 |
|   | Number of students for whom you provided a recommendation (letter, phone call, etc.)                           | Select | w |    |      |    |
|   | Number of students whom you assisted in their application for university or national fellowship or scholarship | Select | w |    |      |    |
|   | Total number of hours spent advising during the term                                                           | Select | w |    |      |    |

For advising activities, the semester tagged is the same as the semester for the advising activities you are reporting.